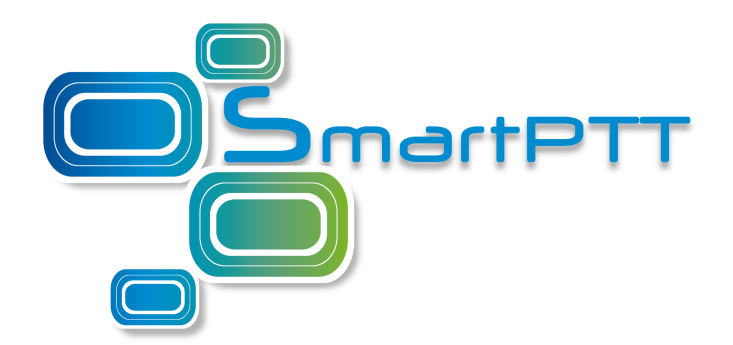

### SmartPTT Enterprise 9.1 Dispatcher Remote Database

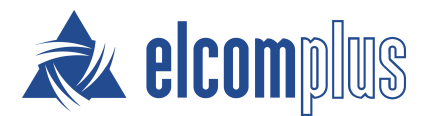

January 2017

### Contents

| Remote Database            | 3  |
|----------------------------|----|
| Configuring Protocols      | 4  |
| Configuring Services       | 6  |
| Configuring SQL Server     | 13 |
| Adding Windows Login       | 19 |
| Adding SQL Server Login    | 23 |
| Creating Firewall Rules    | 30 |
| Connecting Remote Database | 38 |

### 1 Remote Database

You can create or connect to the SmartPTT Dispatcher database on a remote computer (remote database).

Before creating or connecting, make sure the remote computer has the following software installed:

- Microsoft SQL Server,
- Microsoft SQL Server Configuration Manager,
- Microsoft SQL Server Management Studio.

You can download this software from <u>http://www.microsoft.com/en-</u> <u>US/download/details.aspx?id=42299</u>. For installation details, see the corresponding installation guides.

If both your computer and remote computer has the active firewall, make sure the following ports are unblocked:

- TCP port *1433*,
- UDP port *1434*.

# 2 Configuring Protocols

To configure Protocols, perform the following actions:

- 1. Start Microsoft SQL Server Configuration Manager.
- 2. Expand SQL Server Network Configuration node.

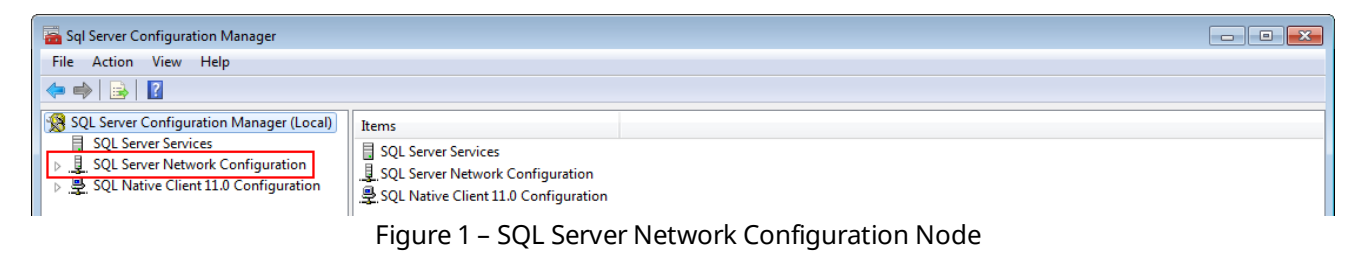

#### 3. Click **Protocols for <Your SQL Server Name>**.

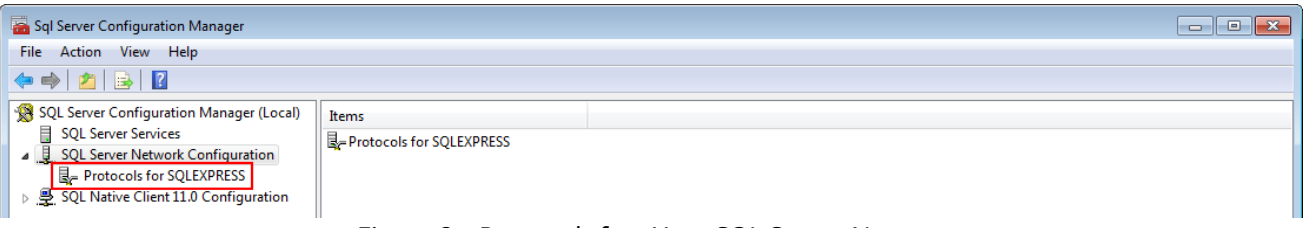

Figure 2 - Protocols for <Your SQL Server Name>

4. In the right pane of the **Sql Server Configuration Manager** window, right-click **Shared Memory** and click **Enable**.

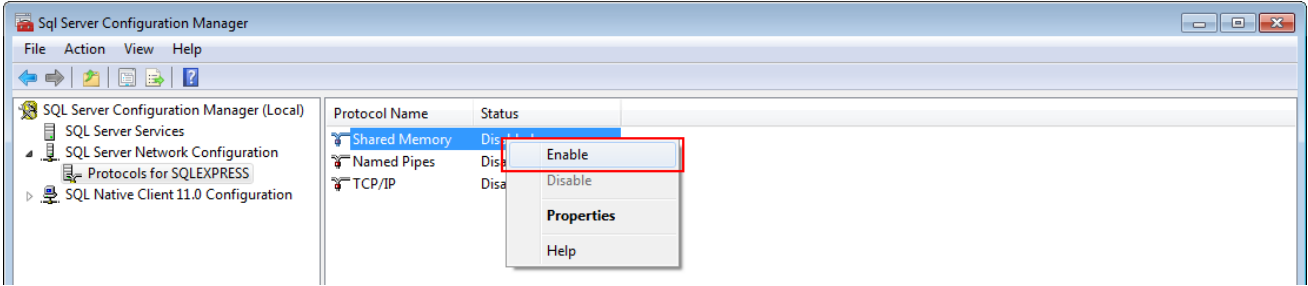

Figure 3 – Enabling Shared Memory

5. In the **Warning** window, click **OK**.

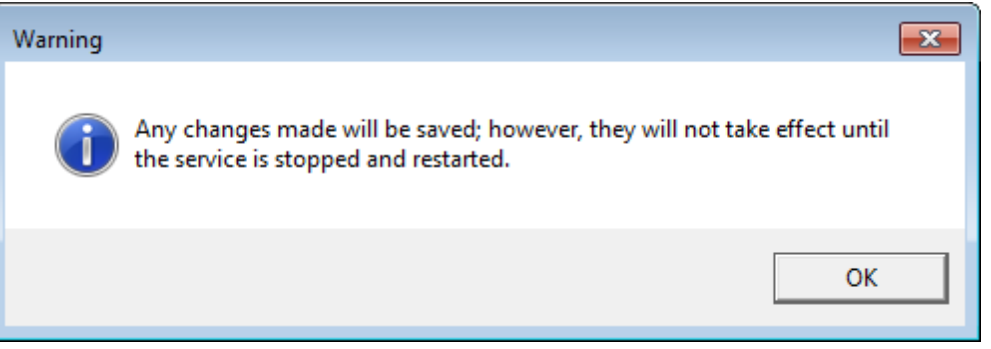

Figure 4 – Warning Window Confirmation

6. In the right pane of the **Sql Server Configuration Manager** window, right-click **TCP/IP** and then click **Enable**.

| Sql Server Configuration Manager                                                                                                    |                                                                                                    |                     |                                         |  |  |  |
|----------------------------------------------------------------------------------------------------|----------------------------------------------------------------------------------------------------|---------------------|-----------------------------------------|--|--|--|
| File Action View Help                                                                                                    |                                                                                                    |                     |                                         |  |  |  |
| 🗢 🄿 🖄 🖾 🗟 🔒                                                                                                    |                                                                                                    |                     |                                         |  |  |  |
| 🕵 SQL Server Configuration Manager (Local)                                                                                                    | Protocol Name                                                                                                    | Status              |                                         |  |  |  |
| <ul> <li>SQL Server Services</li> <li>SQL Server Network Configuration</li> <li>Protocols for SQLEXPRESS</li> <li>SQL Native Client 11.0 Configuration</li> </ul> | <ul> <li>For a start of the start of the</li></ul> | Enabled<br>Disabled | Enable<br>Disable<br>Properties<br>Help |  |  |  |

Figure 5 – TCP/IP Enabling

7. In the **Warning** window, click **OK**.

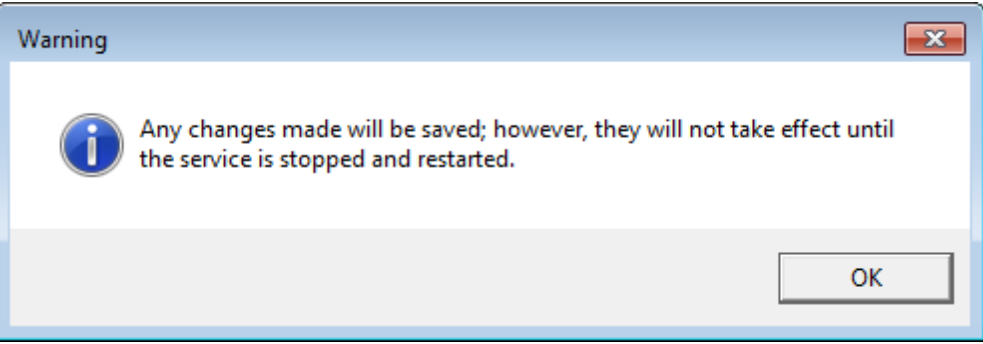

Figure 6 – Warning Window Confirmation

8. Configure Services.

Protocols configuration complete.

# 3 Configuring Services

To configure Services, perform the following actions:

 In the left pane of the Sql Server Configuration Manager window, click SQL Server Services.

| Sql Server Configuration Manager                                                                                                    |                                                                                                    |  |  |  |  |
|----------------------------------------------------------------------------------------------------|----------------------------------------------------------------------------------------------------|--|--|--|--|
| File Action View Help                                                                                                    |                                                                                                    |  |  |  |  |
|                                                                                                    |                                                                                                    |  |  |  |  |
| SQL Server Configuration Manager (Local)           □         SQL Server Services           ▷         □         SQL Server Network Configuration           ▷         □         SQL Server Network Configuration           ▷         □         SQL Native Client 11.0 Configuration | Items<br>■ SQL Server Services<br>■ SQL Server Network Configuration<br>■ SQL Native Client 11.0 Configuration |  |  |  |  |
| Figure 7 – SQL Server Services                                                                                                    |                                                                                                    |  |  |  |  |

- 2. In the right pane of the **Sql Server Configuration Manager** window, stop the following services if they are active:
  - SQL Server Services (<Your SQL Server Name>),
  - SQL Server Browser.
- 3. Right-click **SQL Server** (**<Your SQL Server Name>**) and then click **Properties**.

| Sql Server Configuration Manager                                                                                                    |                                                                   |                                                                                                    |                  |  |                                                                              |                                                                |             |                                        |
|----------------------------------------------------------------------------------------------------|-------------------------------------------------------------------|----------------------------------------------------------------------------------------------------|------------------|--|------------------------------------------------------------------------------|----------------------------------------------------------------|-------------|----------------------------------------|
| File       Action       View       Help         Image: Solution of the state       Image: State       State       State         Solution of the state       State       State       State       Dog On As         Process ID       Service Type                                            |                                                                   |                                                                                                    |                  |  |                                                                              |                                                                |             |                                        |
| SQL Server Configuration Manager (Local)       Name         SQL Server Services       SQL Server Network Configuration         SQL Server Network Configuration       SQL Server Network Configuration         SQL SQL Server Network Configuration       SQL Server Network Configuration | SQL Server (SQLEXPR<br>SQL Server Agent (SQ<br>SQL Server Browser | Vame State<br>SQL Server (SQLEXPR<br>SQL Server Agent (SQ<br>SQL Server Browser<br>Pause<br>Resume<br>Restart | ie<br>ime<br>art |  | Start Mode<br>Other (Boot, Syste<br>Other (Boot, Syste<br>Other (Boot, Syste | Log On As<br>LocalSystem<br>NT AUTHORITY\NE<br>NT AUTHORITY\LO | 0<br>0<br>0 | SQL Server<br>SQL Agent<br>SQL Browser |
|                                                                                                    |                                                                   | Prop<br>Help                                                                                                  | perties          |  |                                                                              |                                                                |             |                                        |

Figure 8 – Properties of SQL Server (<Your SQL Server Name>)

4. On the **Service** tab of the **SQL Server (<Your SQL Server Name>) Properties** window, click **Disabled**.

|                  | Startup Para | meters     | Advanced         |
|------------------|--------------|------------|------------------|
| Log On           | Service      | FI         | ESTREAM          |
| General          |              |            |                  |
| Binary Path      | "C:\Progr    | am Files\N | licrosoft SQL Se |
| Error Control    | 1            |            |                  |
| Exit Code        | 0            |            |                  |
| Host Name        | USER-PC      |            |                  |
| Name             | SQL Serve    | er (SQLEXP | RESS)            |
| Process ID       | 0            |            |                  |
| SQL Service Type | SQL Serve    | er         |                  |
| Start Mode       | Disabled     |            |                  |
| State            | Stopped      |            |                  |
|                  |              |            |                  |
| Rinary Dath      |              |            |                  |

Figure 9 – Start Mode of SQL Server Properties

5. In the list, click **Automatic** and then click **OK**.

| AlwaysOn High Availability                          | Start   | ip Para | ameters     | Advanced        |
|-----------------------------------------------------|---------|---------|-------------|-----------------|
| Log On                                              | Service |         | FIL         | ESTREAM         |
| General                                             |         |         |             |                 |
| Binary Path                                         | °C      | :\Prog  | ram Files\M | icrosoft SQL Se |
| Error Control                                       | 1       |         |             |                 |
| Exit Code                                           | 0       |         |             |                 |
| Host Name                                           | 09      | SER-PC  |             |                 |
| Name                                                | SC      | )L Serv | er (SQLEXPF | RESS)           |
| Process ID                                          | 0       |         |             |                 |
| SQL Service Type                                    | SC      | )L Serv | /er         |                 |
| Start Mode                                          | Di      | sabled  | i           | •               |
| State                                               | A       | utoma   | tic         |                 |
|                                                     | D       | isable  | d           |                 |
|                                                     | M       | anual   |             |                 |
| <b>Start Mode</b><br>The start mode of this service | 2.      |         |             |                 |
|                                                     |         |         |             |                 |

Figure 10 – Changing Start Mode

6. Click **OK** to apply changes and close the window.

In the right pane of the Sql Server Configuration Manager window, right-click
 SQL Server (<Your SQL Server Name>) and click Start.

| Sql Server Configuration Manager<br>File Action View Help |                       |            |                    |                                    |            |              |  |  |  |  |
|-----------------------------------------------------------|-----------------------|------------|--------------------|------------------------------------|------------|--------------|--|--|--|--|
|                                                           |                       |            |                    |                                    |            |              |  |  |  |  |
| SQL Server Configuration Manager (Local)                  | Name                  | State      | Start Mode         | Log On As                          | Process ID | Service Type |  |  |  |  |
| SQL Server Services                                       | 💼 SQL Server (SQLEXPI | Chard      | Automatic          | LocalSystem                        | 0          | SQL Server   |  |  |  |  |
| SQL Server Network Configuration                          | 👔 SQL Server Agent (S | Start      | Other (Boot, Syste | NT AUTHORITY\NE<br>NT AUTHORITY\LO | 0<br>0     | SQL Agent    |  |  |  |  |
| ▷                                                         | 👼 SQL Server Browser  | Stop       | Other (Boot, Syste |                                    |            | SQL Browser  |  |  |  |  |
|                                                           |                       | Pause      |                    |                                    |            |              |  |  |  |  |
|                                                           |                       | Resume     |                    |                                    |            |              |  |  |  |  |
|                                                           |                       | Restart    |                    |                                    |            |              |  |  |  |  |
|                                                           |                       | Properties |                    |                                    |            |              |  |  |  |  |
|                                                           |                       | Help       |                    |                                    |            |              |  |  |  |  |
|                                                           |                       |            |                    |                                    |            |              |  |  |  |  |

Figure 11 – SQL Server (<Your SQL Server Name>) Starting

8. In the right pane of the **Sql Server Configuration Manager** window, right-click **SQL Server Browser** and click **Properties**.

| Sql Server Configuration Manager         |                 |                   |         |                    |                 |            |              |  |
|------------------------------------------|-----------------|-------------------|---------|--------------------|-----------------|------------|--------------|--|
| File Action View Help                    |                 |                   |         |                    |                 |            |              |  |
|                                          |                 |                   |         |                    |                 |            |              |  |
| SQL Server Configuration Manager (Local) | Name            |                   | State   | Start Mode         | Log On As       | Process ID | Service Type |  |
| SQL Server Services                      | SQL Server (S   | QLEXPRESS)        | Running | Automatic          | LocalSystem     | 3536       | SQL Server   |  |
| SQL Server Network Configuration         | 👔 SQL Server Ag | gent (SQLEXPRESS) | Stopped | Other (Boot, Syste | NT AUTHORITY\NE | 0          | SQL Agent    |  |
|                                          | 👼 SQL Server Br | owser             | Stopped | Other (Boot, Syste | NT AUTHORITY\LO |            | SQL Browser  |  |
|                                          |                 | Start             |         |                    |                 |            |              |  |
|                                          |                 | Stop              |         |                    |                 |            |              |  |
|                                          |                 | Pause             |         |                    |                 |            |              |  |
|                                          |                 | Resume            |         |                    |                 |            |              |  |
|                                          |                 | Restart           |         |                    |                 |            |              |  |
|                                          |                 | Properties        |         |                    |                 |            |              |  |
|                                          |                 | Help              |         |                    |                 |            |              |  |

Figure 12 - Properties of SQL Server Browser

 On the Service tab of the Sql Server Browser Properties window, click Disabled.

| SQL Server Browser Properties                                       | ? 🔀                                |  |  |  |  |  |
|---------------------------------------------------------------------|------------------------------------|--|--|--|--|--|
| Log On Service Advanced                                             |                                    |  |  |  |  |  |
| General                                                             |                                    |  |  |  |  |  |
| Binary Path                                                         | "C:\Program Files\Microsoft SQL Se |  |  |  |  |  |
| Error Control                                                       | 1                                  |  |  |  |  |  |
| Exit Code                                                           | 0                                  |  |  |  |  |  |
| Host Name                                                           | USER-PC                            |  |  |  |  |  |
| Name                                                                | SQL Server Browser                 |  |  |  |  |  |
| Process ID                                                          | 0                                  |  |  |  |  |  |
| SQL Service Type                                                    | SQL Browser                        |  |  |  |  |  |
| Start Mode                                                          | Disabled                           |  |  |  |  |  |
| State                                                               | Stopped                            |  |  |  |  |  |
| Binary Path                                                         |                                    |  |  |  |  |  |
| <b>Binary Path</b><br>Path to the executable file for this service. |                                    |  |  |  |  |  |
| ОК Са                                                               | Apply Help                         |  |  |  |  |  |

Figure 13 – Start Mode

10. In the list, click **Automatic** and then click **OK**.

| SQL Server Browser Properties   | ? 🔀                                |
|---------------------------------|------------------------------------|
| Log On Service Advanced         |                                    |
| General                         |                                    |
| Binary Path                     | "C:\Program Files\Microsoft SQL Se |
| Error Control                   | 1                                  |
| Exit Code                       | 0                                  |
| Host Name                       | USER-PC                            |
| Name                            | SQL Server Browser                 |
| Process ID                      | 0                                  |
| SQL Service Type                | SQL Browser                        |
| Start Mode                      | Disabled 🔹                         |
| State                           | Automatic                          |
|                                 | Disabled                           |
|                                 | Manual                             |
|                                 |                                    |
|                                 |                                    |
|                                 |                                    |
|                                 |                                    |
|                                 |                                    |
|                                 |                                    |
| Start Mode                      |                                    |
| The start mode of this service. |                                    |
|                                 |                                    |
|                                 |                                    |
| ОК С                            | Cancel Apply Help                  |

Figure 14 – Changing Start Mode

11. In the right pane of the **Sql Server Configuration Manager** window, right-click **SQL Server Browser** and click **Start**.

| Sql Server Configuration Manager          |                                                                                  |            |                    |                 |            |              |  |  |
|-------------------------------------------|----------------------------------------------------------------------------------|------------|--------------------|-----------------|------------|--------------|--|--|
| File Action View Help                     |                                                                                  |            |                    |                 |            |              |  |  |
|                                           |                                                                                  |            |                    |                 |            |              |  |  |
| SQL Server Configuration Manager (Local)  | Name                                                                             | State      | Start Mode         | Log On As       | Process ID | Service Type |  |  |
| SQL Server Services                       | SQL Server (SQLEXPRESS)                                                          | Running    | Automatic          | LocalSystem     | 3536       | SQL Server   |  |  |
| SQL Server Network Configuration          | SQL Server Agent (SQLEXPRES                                                      | 5) Stopped | Other (Boot, Syste | NT AUTHORITY\NE | 0          | SQL Agent    |  |  |
| 》,호, SQL Native Client 11.0 Configuration | SQL Server B<br>Start<br>Stop<br>Pause<br>Resume<br>Restart<br>Propertie<br>Help | 5          | Automatic          | NT AUTHORITY\LO | 0          | SQL Browser  |  |  |

Figure 15 – Starting SQL Server Browser

12. Close Sql Server Configuration Manager.

Services configuration complete.

# 4 Configuring SQL Server

To configure the SQL server, perform the following actions:

- 1. Run Microsoft SQL Server Management Studio.
- 2. In the **Server name** field of the **Connect to Server** window, enter the name of your SQL server and click **Connect**.

| Kicrosoft SQL Server Management Studio           |                      |                        |          |           |  |
|--------------------------------------------------|----------------------|------------------------|----------|-----------|--|
| File Edit View Debug Tools Window Help           |                      |                        |          |           |  |
| 🗄 🔁 🕶 🗁 💭 🥔 🎴 💭 New Query 📑 📸 📸 🐇 💺 🛍 🛝 🔊 - (* - | · # • 🖳 🍇   > 🔄      |                        | - M      | - N 😤 🛠 🔊 |  |
| Object Explorer 🝷 부 🗙                            | Connect to Server    |                        |          |           |  |
| Connect - 🛃 📆 🔲 🍸 🛃                              | Sp connect to server |                        |          |           |  |
|                                                  | Microsoft SQ         | L Server 2014          |          |           |  |
|                                                  | Server type:         | Database Engine        | -        |           |  |
|                                                  | Server name:         | localhost\SQLExpress   | -        |           |  |
|                                                  | Authentication:      | Windows Authentication | •        |           |  |
|                                                  | User name:           | USER-PC\Anton          | <b>*</b> |           |  |
|                                                  | Password:            |                        |          |           |  |
|                                                  |                      | Remember password      |          |           |  |
|                                                  |                      |                        |          |           |  |
|                                                  | Connect              | Cancel Help Opt        | tions >> |           |  |
|                                                  |                      |                        |          |           |  |

Figure 16 – Entering SQL Server Name

3. In the **Object Explorer** window, right-click the server name and click **Properties**.

| 14 Microsoft SQL Server Management Studio                  |                                                                        |  |
|------------------------------------------------------------|------------------------------------------------------------------------|--|
| File Edit View Debug Tools Window Help                     |                                                                        |  |
| 🔢 🕈 🗃 🕶 🚰 💭 🥥 🔔 New Query 📑 📸 📸 👗 斗                        | 월 19 - 연 - 문 4월 1월 1 - 1 - 1 28 - 19 - 19 - 19 - 19 - 19 - 19 - 19 - 1 |  |
| Object Explorer                                            |                                                                        |  |
| Connect 🕶 🛃 🔳 🍸 🙋 🎿                                        |                                                                        |  |
| Iocalhost\SQLExpress (SQL Server 12.0.4100 - USER-PC\USER) | Connect                                                                |  |
| Databases                                                  | Disconnect                                                             |  |
| Security     Server Objects                                | Register                                                               |  |
| E      Replication                                         | New Ouery                                                              |  |
| 🕀 🚞 Management                                             | Artivity Manilar                                                       |  |
|                                                            | Activity Monitor                                                       |  |
|                                                            | Start                                                                  |  |
|                                                            | Stop                                                                   |  |
|                                                            | Pause                                                                  |  |
|                                                            | Resume                                                                 |  |
|                                                            | Restart                                                                |  |
|                                                            | Policies                                                               |  |
|                                                            | Facets                                                                 |  |
|                                                            | Start PowerShell                                                       |  |
|                                                            | Reports >                                                              |  |
|                                                            | Refrech                                                                |  |
|                                                            | Properties                                                             |  |

Figure 17 – SQL Server Properties

4. In the **Select a page** pane of the **Server Properties** window, click **Security**.

| Server Properties - localhost   | SQLExpress                               |                                                        |
|---------------------------------|------------------------------------------|--------------------------------------------------------|
| Select a page                   | 🔄 Script 🔻 📑 Help                        |                                                        |
| Memory                          |                                          |                                                        |
| Processors                      |                                          |                                                        |
| 😭 Security                      |                                          |                                                        |
| Connections                     | Name                                     | USER-PC\SQLEXPRESS                                     |
| 🚰 Database Settings             | Product                                  | Microsoft SQL Server Express                           |
| Advanced                        | Operating System                         | Microsoft Windows NT 6.1 (7601)                        |
| Permissions                     | Platform                                 | NT INTEL X86                                           |
| _                               | Version                                  | 12.0.4100.1                                            |
|                                 | Language                                 | English (United States)                                |
|                                 | Memory                                   | 3584 MB                                                |
|                                 | Processors                               | 1                                                      |
|                                 | Root Directory                           | C:\Program Files\Microsoft SQL Server\MSSQL12          |
|                                 | Server Collation                         | SQL Latin1 General CP1 CI AS                           |
|                                 | Is Clustered                             | False                                                  |
|                                 | Is HADR Enabled                          | False                                                  |
| Connection                      |                                          |                                                        |
| C                               |                                          |                                                        |
| Server:<br>localhost\SQLExpress |                                          |                                                        |
| Connection:<br>USER-PC\USER     | Name<br>Name of the server and instance. |                                                        |
| View connection properties      |                                          |                                                        |
| Progress                        | Changes to server properties :           | and settings may affect the performance, security, and |
|                                 | availability of this SQL Server          | instance. Before making any such changes, consult the  |
| Ready                           | product documentation.                   |                                                        |
|                                 |                                          | OK Cancel                                              |

Figure 18 – Selecting SQL Server Security

5. In the right pane of the Server Properties window, click SQL Server and Windows Authentication mode.

| Server Properties - localhost\                                                                 | SQLExpress                                                                             |
|------------------------------------------------------------------------------------------------|----------------------------------------------------------------------------------------|
| Select a page                                                                                  | Script 👻 📑 Help                                                                        |
| General<br>Memory<br>Processors<br>Connections<br>Database Settings<br>Advanced<br>Permissions | Server authentication                                                                  |
| Connection                                                                                     | Password:                                                                              |
| Server:<br>localhost\SQLExpress                                                                | Options                                                                                |
| Connection:<br>USER-PC\USER<br>View connection properties<br>Progress                          | <ul> <li>Enable C2 audit tracing</li> <li>Cross database ownership chaining</li> </ul> |
| Ready                                                                                          |                                                                                        |
|                                                                                                | OK Cancel                                                                              |

Figure 19 – SQL Server Authentication Mode

6. In the **Select a page** pane of the **Server Properties** window, click **Connections**.

| Server Properties - localhost                                                         | Server Properties - localhost\SQLExpress                                                                                                    |  |  |  |  |
|---------------------------------------------------------------------------------------|----------------------------------------------------------------------------------------------------|--|--|--|--|
| Select a page                                                                         | Script 🔻 📑 Help                                                                                                    |  |  |  |  |
| Processors<br>Security<br>Connections<br>Database Settings<br>Advanced<br>Permissions | Server authentication          Windows Authentication mode         SQL Server and Windows Authentication mode         Login auditing         None         Failed logins only         Successful logins only         Both failed and successful logins         Server proxy account         Enable server proxy account |  |  |  |  |
| Connection                                                                            | Password                                                                                                    |  |  |  |  |
| Server:<br>localhost\SQLExpress                                                       | Options                                                                                                    |  |  |  |  |
| Connection:<br>USER-PC\USER<br>View connection properties                             | <ul> <li>Enable C2 audit tracing</li> <li>Cross database ownership chaining</li> </ul>                                                                                                    |  |  |  |  |
| Progress                                                                              |                                                                                                    |  |  |  |  |
| Ready                                                                                 |                                                                                                    |  |  |  |  |
|                                                                                       | OK Cancel                                                                                                    |  |  |  |  |

Figure 20 – Selecting SQL Server Connections

7. In the right pane of the **Server Properties** window, select **Allow remote connections to this server**.

| 🚦 Server Properties - localhost                                                                 | SQLExpress                                                                                                    | _ • <b>×</b> |
|-------------------------------------------------------------------------------------------------|----------------------------------------------------------------------------------------------------|--------------|
| Select a page                                                                                   | Script 👻 📑 Help                                                                                                    |              |
| Memory<br>Processors<br>Security<br>Connections<br>Database Settings<br>Advanced<br>Permissions | Connections Maximum number of concurrent connections (0 = unlimited):   Use query govemor to prevent long-running queries  Default connection options:  implicit transactions cursor close on commit ansi wamings ansi padding ANSI NULLS arithmetic abort |              |
| Connection                                                                                      | Remote server connections                                                                                                    |              |
| Server:<br>localhost\SQLExpress<br>Connection:<br>USER-PC\USER<br>Wiew connection properties    | <ul> <li>Allow remote connections to this server</li> <li>Remote query timeout (in seconds, 0 = no timeout):</li> <li>600 </li> <li>Require distributed transactions for server-to-server communication</li> </ul>                                         |              |
| Progress                                                                                        |                                                                                                    |              |
| Ready                                                                                           | Configured values                                                                                                    |              |
|                                                                                                 | ОК                                                                                                    | Cancel       |

Figure 21 – Allowing Remote Server Connections

- 8. Click **OK** to close the window.
- 9. In the **Object Explorer** window, right-click the server name and click **Restart**.

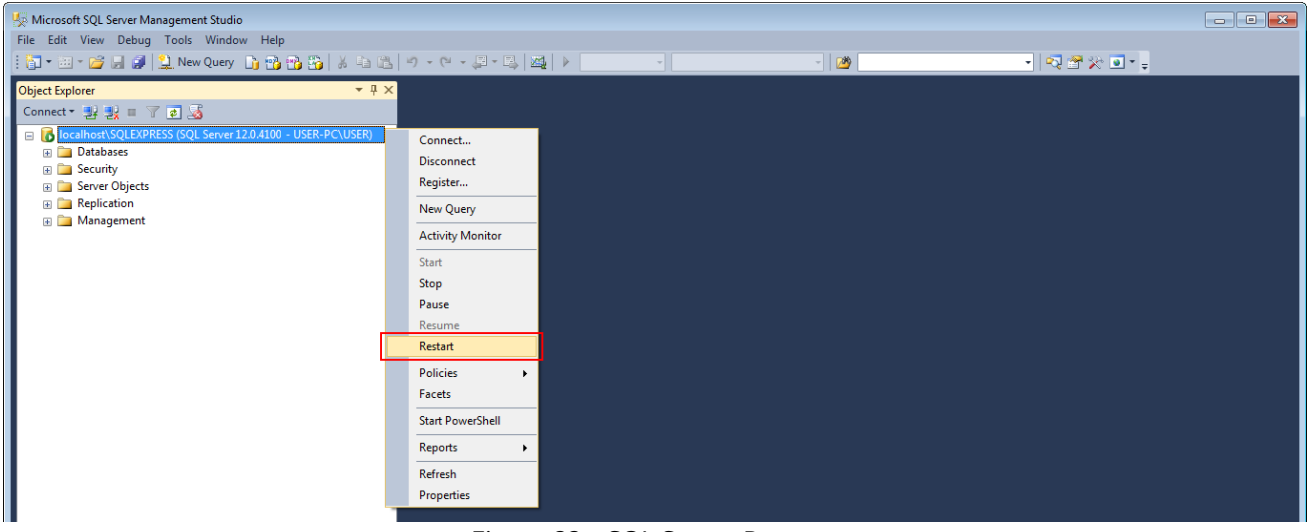

Figure 22 – SQL Server Restart

10. Add <u>Windows</u><sup>(19)</sup> or <u>SQL Server</u><sup>(23)</sup> logins to the SQL Server.

Configuration of the SQL Server complete.

# 5 Adding Windows Login

This topic is alternative to the "Adding SQL Server Login<sup>(23)</sup>".

To connect to a remote database using the <u>Windows NT Authorization</u><sup>(40)</sup> mode, Windows login access should be configured. It is applicable only if remote computer is in the same domain as your computer.

To add a Windows login to the SQL Server, perform the following actions:

1. In the **Object Explorer** window, expand **<Your Server Name>** → **Security**.

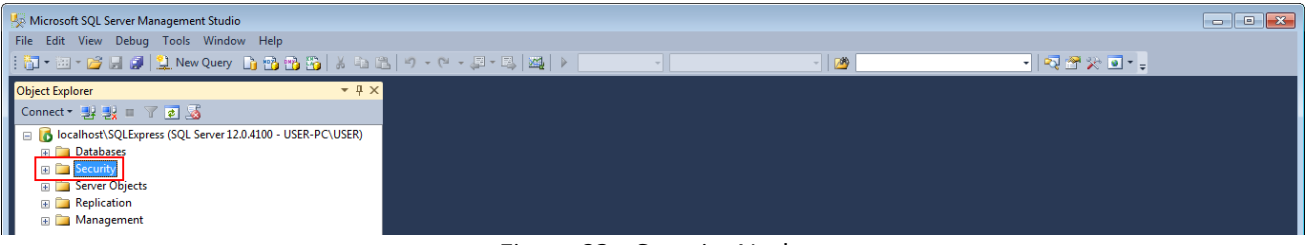

Figure 23 – Security Node

2. Right-click Logins then click New Login.

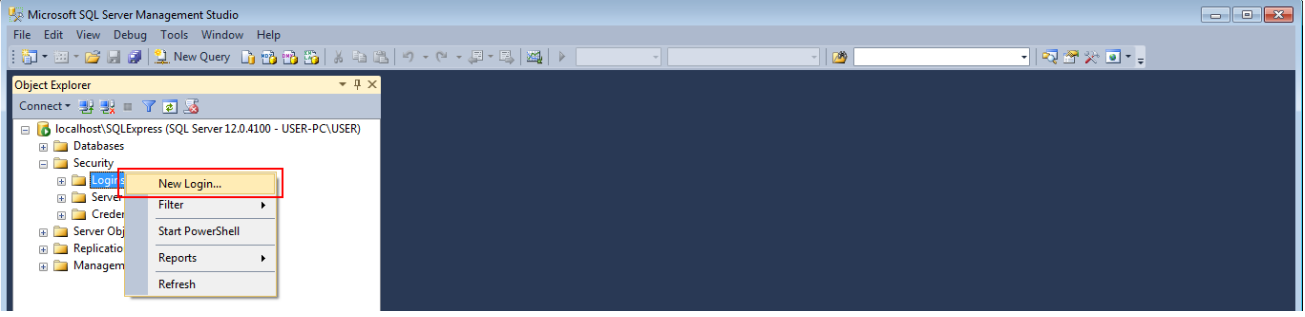

Figure 24 – New Login Creation

3. In the **Login name** field of the **Login** window, enter login name.

| 🖥 Login - New               |                            |                     |    | - • ×  |
|-----------------------------|----------------------------|---------------------|----|--------|
| Select a page               | 🔄 Script 🔻 🛐 Help          |                     |    |        |
| General                     |                            |                     |    |        |
| User Mapping                | Login name:                |                     |    | Search |
| Securables                  | Windows authentication     |                     |    |        |
|                             | SQL Server authentication  |                     |    |        |
|                             | Password:                  |                     |    |        |
|                             | Confirm password:          |                     |    |        |
|                             | Specify old password       |                     |    |        |
|                             | Old password:              |                     |    |        |
|                             | Enforce password policy    |                     |    |        |
|                             | ✓ Enforce password expirat | tion                |    |        |
|                             | ✓ User must change passw   | vord at next login  |    |        |
|                             | Mapped to certificate      |                     | •  |        |
|                             | Mapped to asymmetric key   |                     |    |        |
| Connection                  | Map to Credential          |                     |    | Add    |
| Server:                     | Mapped Credentials         | Credential Provid   | er |        |
| localhost\SQLExpress        |                            |                     |    |        |
| Connection:<br>USER-PC\USER |                            |                     |    |        |
| View connection properties  |                            |                     |    |        |
| Progress                    |                            |                     |    | Remove |
| Ready                       | Default database:          | master              | •  |        |
|                             | Default language:          | <default></default> | •  |        |
|                             |                            |                     | ОК | Cancel |

Figure 25 – Entering Login Name

#### NOTE

The login name consists of domain name and user name. For example,

"DOMAIN\User".

4. In the **Select a page** pane of the **Login** window, click **Server Roles**.

| 🖥 Login - New                                                                                                    |                             |                                       |
|----------------------------------------------------------------------------------------------------|-----------------------------|---------------------------------------|
| Select a page                                                                                                    | 🔄 Script 🔻 🛐 Help           |                                       |
| Server Roles                                                                                                    | Login name:                 | DOMAIN\User Search                    |
| Securables                                                                                                    | Windows authentication      |                                       |
|                                                                                                    | SQL Server authentication   |                                       |
|                                                                                                    | Password:                   |                                       |
|                                                                                                    | Confirm password:           |                                       |
|                                                                                                    | Specify old password        |                                       |
|                                                                                                    | Old password:               |                                       |
|                                                                                                    | ✓ Enforce password policy   |                                       |
|                                                                                                    | Enforce password expiration | tion                                  |
|                                                                                                    | ✓ User must change passw    | vord at next login                    |
|                                                                                                    | Mapped to certificate       | · · · · · · · · · · · · · · · · · · · |
|                                                                                                    | Mapped to asymmetric key    | · · · · · · · · · · · · · · · · · · · |
| Connection                                                                                                    | Map to Credential           | Add                                   |
| Server:<br>localhost\SQLExpress                                                                                                    | Mapped Credentials          | Credential Provider                   |
| Connection:<br>USER-PC\USER                                                                                                    |                             |                                       |
| View connection properties                                                                                                    |                             |                                       |
| Progress                                                                                                    |                             | Remove                                |
| Ready                                                                                                    | Default database:           | master 💌                              |
| The state of the state of the s | Default language:           | <default></default>                   |
|                                                                                                    | ·                           | OK Cancel                             |

Figure 26 – Selecting Server Roles

5. In the right pane of the **Login** window, select **sysadmin** and click **OK**.

| 🗄 Login - New                                                                                |                                                                                                    |        |
|----------------------------------------------------------------------------------------------|----------------------------------------------------------------------------------------------------|--------|
| Select a page                                                                                | 🕄 Script 💌 🖪 Help                                                                                                    |        |
| General<br>Server Roles<br>User Mapping<br>Securables<br>Status                              | Server role is used to grant server-wide security privileges to a user.  Server roles:  bulkadmin  dbcreator  diskadmin  processadmin  public  securityadmin  setupadmin  setupadmin  sysadmin |        |
| Connection                                                                                   |                                                                                                    |        |
| Server:<br>localhost\SQLExpress<br>Connection:<br>USER-PC\USER<br>Wiew connection properties |                                                                                                    |        |
| Program                                                                                      |                                                                                                    |        |
| Ready                                                                                        |                                                                                                    |        |
|                                                                                              | ОК                                                                                                    | Cancel |

Figure 27 – Sysadmin Security Privelege

#### 6. Close SQL Server Management Studio.

Adding Windows login complete.

# 6 Adding SQL Server Login

This topic is alternative to the "Adding Windows Login<sup>(19)</sup>".

To connect to a remote database using the <u>SQL Server authorization</u><sup>(40)</sup> mode, SQL login access should be configured. This is a universal method of the remote database access.

To add a SQL Server login to the SQL Server, perform the following actions:

1. In the **Object Explorer** window, expand **<Your Server Name>** → **Security**.

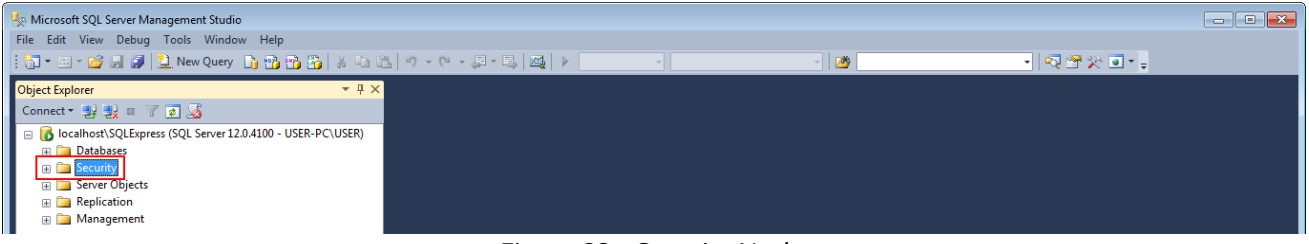

Figure 28 – Security Node

2. Right-click Logins and click New Login.

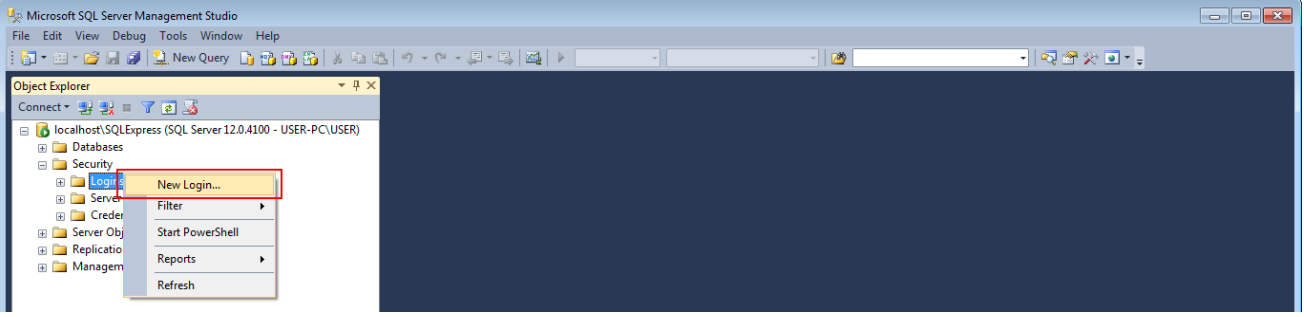

Figure 29 – New Login

3. In the right pane of the **Login** window, enter **Login name**.

| 🗄 Login - New               |                           | [                   | - • •   |
|-----------------------------|---------------------------|---------------------|---------|
| Select a page               | 🔄 Script 🔻 🛐 Help         |                     |         |
| Server Roles                |                           |                     | <b></b> |
| User Mapping                | Login name:               |                     | Search  |
| Status                      | Windows authentication    |                     | -       |
| _                           | SQL Server authentication |                     |         |
|                             | Password:                 |                     | ]       |
|                             | Confirm password:         |                     | ]       |
|                             | Specify old password      |                     |         |
|                             | Old password:             |                     | ]       |
|                             | ✓ Enforce password policy |                     | -<br>-  |
|                             | Enforce password expirat  | tion                |         |
|                             | ✓ User must change passw  | vord at next login  |         |
|                             | Mapped to certificate     |                     | ]       |
|                             | Mapped to asymmetric key  |                     | ]       |
| Connection                  | Map to Credential         | ~                   | Add     |
| Server:                     | Mapped Credentials        | Credential Provider |         |
| localhost\SQLExpress        |                           |                     |         |
| Connection:<br>USER-PC\USER |                           |                     |         |
| View connection properties  |                           |                     |         |
| Progress                    |                           |                     | Remove  |
| Ready                       | Default database:         | (master 🗸           | ]       |
| 1445°                       | Default language:         | <default></default> | ]       |
|                             |                           | ОК                  | Cancel  |

Figure 30 – Entering Login Name

4. Click **SQL server authentication**.

| 🖥 Login - New                                                   |                                                                                                    |                                       |
|-----------------------------------------------------------------|----------------------------------------------------------------------------------------------------|---------------------------------------|
| Select a page                                                   | 🔄 Script 🔻 📑 Help                                                                                                    |                                       |
| General<br>Server Roles<br>User Mapping<br>Securables<br>Status | Login name:<br>Windows authentication<br>SQL Server authentication<br>Password:<br>Confirm password:<br>Specify old password<br>Old password:<br>Vindows authentication | User Search                           |
|                                                                 | Enforce password expira                                                                                                    | tion                                  |
|                                                                 | User must change passv                                                                                                    | vord at next login                    |
|                                                                 | Mapped to certificate                                                                                                    | · · · · · · · · · · · · · · · · · · · |
|                                                                 | Mapped to asymmetric key                                                                                                    | · · · · · · · · · · · · · · · · · · · |
| Connection                                                      | Map to Credential                                                                                                    | Add                                   |
| Server:<br>localhost\SQLExpress<br>Connection:<br>USER-PC\USER  | Mapped Credentials                                                                                                    | Credential Provider                   |
| View connection properties                                      |                                                                                                    |                                       |
| Progress                                                        |                                                                                                    | Remove                                |
| Ready                                                           | Default database:<br>Default language:                                                                                                    | master ▼<br><default> ▼</default>     |
|                                                                 |                                                                                                    | OK Cancel                             |

Figure 31 – SQL Server Authentication

### SmartPTT Enterprise 9.1 Dispatcher Remote Database

5. Enter and confirm the password.

| 🖥 Login - New                   |                             |                                |                     | (        | - • ×  |
|---------------------------------|-----------------------------|--------------------------------|---------------------|----------|--------|
| Select a page                   | <u>S</u> Cript 🝷            | Help                           |                     |          |        |
| Server Roles                    | Login name:                 |                                | User                |          | Search |
| Securables                      | <ul> <li>Windows</li> </ul> | authentication                 |                     |          |        |
|                                 | SQL Serv                    | ver authentication             |                     |          | _      |
|                                 | Password                    | d:                             | •••••               |          |        |
|                                 | Confirm p                   | assword:                       | •••••               |          |        |
|                                 | Speci                       | fy old password                |                     |          | 1      |
|                                 | Old pi                      | assword:<br>ce password policy |                     |          |        |
|                                 | ✓ Enfor                     | ce password expira             | tion                |          |        |
|                                 | V User                      | must change passv              | vord at next login  |          |        |
|                                 | Mapped t                    | o certificate                  |                     | -        |        |
|                                 | Mapped t                    | o asymmetric key               |                     |          |        |
| Connection                      | Map to Ci                   | redential                      |                     | -        | Add    |
| Server:<br>localhost\SQLExpress | Mapped                      | Credentials                    | Credential          | Provider |        |
| Connection:<br>USER-PC\USER     |                             |                                |                     |          |        |
| View connection properties      |                             |                                |                     |          |        |
| Progress                        |                             |                                |                     |          | Remove |
| Ready                           | Default databas             | e:                             | master              | -        | ]      |
| A <sup>4</sup> P <sub>A</sub>   | Default languag             | e:                             | <default></default> | •        | ]      |
|                                 |                             |                                |                     | ОК       | Cancel |

Figure 32 – Password Fields

6. Clear **User must change the password at next login** to keep user password.

| 🖥 Login - New                                        |                                                                    |                     |
|------------------------------------------------------|--------------------------------------------------------------------|---------------------|
| Select a page                                        | 🔄 Script 🔻 🛐 Help                                                  |                     |
| Server Roles<br>User Mapping<br>Securables<br>Status | Login name:<br>Vindows authentication<br>SQL Server authentication | User Search         |
|                                                      | Password:                                                          | •••••               |
|                                                      | Confirm password:                                                  | •••••               |
|                                                      | Specify old password                                               |                     |
|                                                      | Old password:                                                      |                     |
|                                                      | Enforce password policy                                            |                     |
|                                                      | Enforce password expiration                                        | tion                |
|                                                      | Mapped to certificate                                              |                     |
|                                                      | Mapped to certificate                                              |                     |
|                                                      | Mapped to asymmetric key                                           | ×                   |
| Connection                                           |                                                                    | ▼ Add               |
| Server:<br>localhost\SQLExpress                      | Mapped Credentials                                                 | Credential Provider |
| Connection:<br>USER-PC\USER                          |                                                                    |                     |
| View connection properties                           |                                                                    |                     |
| Progress                                             |                                                                    | Remove              |
| Ready                                                | Default database:                                                  | master 💌            |
| 1445°                                                | Default language:                                                  | <default></default> |
|                                                      | ·                                                                  | OK Cancel           |

Figure 33 – Option for Password Keeping

7. In the left **Select a page** pane of the **Login** window, click **Server Roles**.

| 🖥 Login - New                                                  |                                                                    |                     | - • ×  |
|----------------------------------------------------------------|--------------------------------------------------------------------|---------------------|--------|
| Select a page                                                  | 🔄 Script 🔻 🛐 Help                                                  |                     |        |
| Server Roles<br>User Mapping<br>Securables<br>Status           | Login name:<br>Windows authentication<br>SQL Server authentication | User                | Search |
|                                                                | Password:                                                          | •••••               | 1      |
|                                                                | Confirm password:                                                  | •••••               |        |
|                                                                | Old password:                                                      |                     |        |
|                                                                | Enforce password policy                                            | i                   |        |
|                                                                | User must change passw                                             | vord at next login  |        |
|                                                                | Mapped to certificate                                              |                     | 1      |
|                                                                | Mapped to asymmetric key                                           |                     | í l    |
| Connection                                                     | Map to Credential                                                  |                     | Add    |
| Server:<br>localhost\SQLExpress<br>Connection:<br>USER-PC\USER | Mapped Credentials                                                 | Credential Provider |        |
|                                                                |                                                                    |                     |        |
| Progress                                                       |                                                                    |                     | Remove |
| Ready                                                          | Default database:                                                  | master              | ]      |
| 44 <sup>10</sup> 4                                             | Default language:                                                  | <default></default> |        |
|                                                                |                                                                    | ОК                  | Cancel |

Figure 34 – Selecting Server Roles

8. In the right pane of the **Login** window, select **sysadmin** and click **OK**.

| 🖥 Login - New                                                   |                                                                                                    | - • ×  |
|-----------------------------------------------------------------|----------------------------------------------------------------------------------------------------|--------|
| Select a page                                                   | 🛒 Script 🔻 📑 Help                                                                                                    |        |
| General<br>Server Roles<br>User Mapping<br>Securables<br>Status | Server role is used to grant server-wide security privileges to a user.  Server roles:  bulkadmin  dbcreator  diskadmin  processadmin  public  securityadmin  setupadmin  sysadmin |        |
|                                                                 |                                                                                                    |        |
| Connection                                                      |                                                                                                    |        |
| Server:<br>localhost\SQLExpress<br>Connection:<br>USER-PC\USER  |                                                                                                    |        |
|                                                                 |                                                                                                    |        |
| Progress                                                        |                                                                                                    |        |
| Ready                                                           |                                                                                                    |        |
|                                                                 | ОК                                                                                                    | Cancel |

Figure 35 – Sysadmin Security Privelege

#### 9. Close SQL Management Studio.

Adding SQL Server login complete.

# 7 Creating Firewall Rules

You should allow the connection to the following ports of the remote and your computers:

- port 1433, TCP protocol,
- port *1434*, UDP protocol.

The following instruction describes Windows Firewall configuration. If you are using other firewall software, please refer to the corresponding user guides.

To create Rules for TCP/UDP ports in the Windows Firewall, perform the following actions:

- 1. Open Windows Firewall.
- 2. Click Advanced Settings.

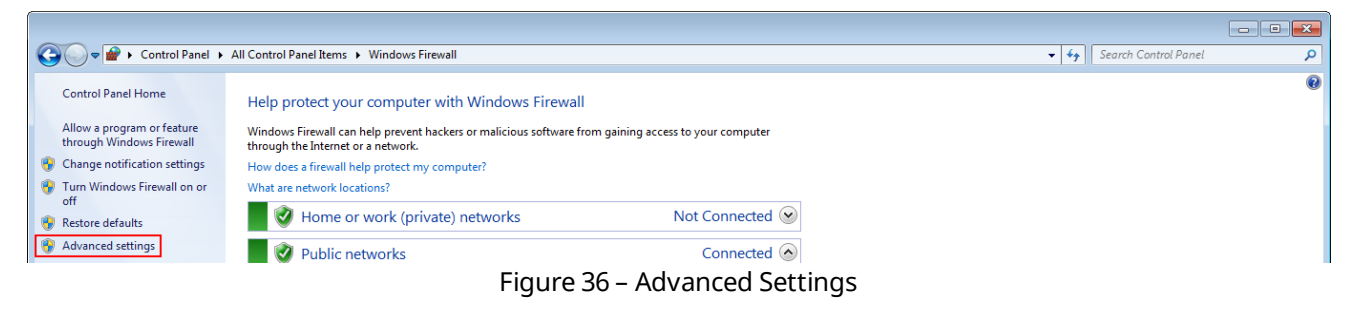

3. Enter administrator password if required.

4. In the left pane of the **Windows Firewall with Advanced Security** window, select the needed group of rules:

| Second Security                                                                                               |                                                          |
|----------------------------------------------------------------------------------------------------|----------------------------------------------------------|
| File Action View Help                                                                                         |                                                          |
|                                                                                                    |                                                          |
| Windows Firewall with Advance Windows Firewall with Advanced Security on Local Computer                       | Actions                                                  |
| 🗱 Inbound Rules                                                                                               | Windows Firewall with Advanced Security on Local Compu 🔺 |
| Connection Security Rules Windows Firewall with Advanced Security provides network security for Windows compu | 🔊 Import Policy                                          |
| > 🍇 Monitoring                                                                                                | 🝯 Export Policy                                          |
| Figure 27 Calenting Needed Crews of                                                                           | Dulas                                                    |

Figure 37 – Selecting Needed Group of Rules

- **Inbound Rules**: Should be created on the remote computer,
- **Outbound Rules**: Should be created on your computer.

#### NOTE

Creating and configuring rules are identical for both Inbound Rules and Outbound Rules. The following steps are presented for Inbound Rule.

5. In the right pane of the **Windows Firewall with Advanced Security** window, click **New Rule...** 

| Provide the second second seco | I Security                              |                            |           |                   |         |
|----------------------------------------------------------------------------------------------------|-----------------------------------------|----------------------------|-----------|-------------------|---------|
| File Action View Help                                                                                                    |                                         |                            |           |                   |         |
| 🗢 🔿 🖄 🖬 🔒 🛛 🖬                                                                                                    |                                         |                            |           |                   |         |
| I Windows Firewall with Advance                                                                                                    | Inbound Rules                           |                            |           | Actions           |         |
| Inbound Rules                                                                                                    | Name                                    | Group                      | Profile 🔺 | Inbound Rules     | <b></b> |
| Source of the security Rules                                                                                                    | BranchCache Content Retrieval (HTTP-In) | BranchCache - Content Retr | All       | 🗽 New Rule        |         |
| Monitoring                                                                                                    | BranchCache Hosted Cache Server (HTT    | BranchCache - Hosted Cach  | All       | Filter by Profile | •       |
|                                                                                                    | BranchCache Peer Discovery (WSD-In)     | BranchCache - Peer Discove | All ≡     | V Filter by State |         |
|                                                                                                    | Connect to a Network Projector (TCP-In) | Connect to a Network Proje | Private   | Pinter by State   | •       |
|                                                                                                    | Connect to a Network Projector (TCP-In) | Connect to a Network Proje | Domain    | Filter by Group   | •       |
|                                                                                                    | Connect to a Network Projector (WSD Ev  | Connect to a Network Proje | Domain 🚽  | View              | •       |
|                                                                                                    | Connect to a Network Projector (WSD Ev  | Connect to a Network Proje | Private   | G Refresh         |         |
|                                                                                                    | Connect to a Network Projector (WSD Ev  | Connect to a Network Proje | Private   |                   |         |
|                                                                                                    | Connect to a Network Projector (WSD Ev  | Connect to a Network Proje | Domain    | Export List       |         |
|                                                                                                    | Connect to a Network Projector (WSD-In) | Connect to a Network Proje | All       | 🛛 👔 Help          |         |
|                                                                                                    | Caro Notworking Destination Unroacha    | Care Networking            | A11       | 1                 |         |

Figure 38 – Creating New Rule

 In the right pane of the New Inbound Rule Wizard or New Outbound Rule Wizard window (if you create rules on your computer), click Port and then click Next.

| 🔐 New Inbound Rule Wizard                                                                |                                                                                                    | × |
|------------------------------------------------------------------------------------------|----------------------------------------------------------------------------------------------------|---|
| Rule Type                                                                                |                                                                                                    |   |
| Select the type of firewall rule to cr                                                   | eate.                                                                                                    |   |
| Select the type of firewall rule to cr<br>Steps:<br>Program<br>Action<br>Profile<br>Name | eate.<br>What type of rule would you like to create?<br>Program<br>Rule that controls connections for a program.<br>Pot<br>Rule that controls connections for a TCP or UDP pot.<br>Predefined:<br>BranchCache - Content Retrieval (Uses HTTP)<br>Rule that controls connections for a Windows experience.<br>C Custom<br>Custom rule. |   |
|                                                                                          | Learn more about rule types           < Back         Next >         Cancel                                                                                                    |   |

Figure 39 – Rule Type

#### 7. Click **TCP** and then click **Next**.

| 🔐 New Inbound Rule Wizard          |                                                                  |
|------------------------------------|------------------------------------------------------------------|
| Protocol and Ports                 |                                                                  |
| Specify the protocols and ports to | which this rule applies.                                         |
| Steps:                             |                                                                  |
| Rule Type                          | Does this rule apply to TCP or UDP?                              |
| Protocol and Ports                 | ● TCP                                                            |
| Action                             | © UDP                                                            |
| Profile                            |                                                                  |
| Name                               | Does this rule apply to all local ports or specific local ports? |
|                                    | All local ports                                                  |
|                                    | Specific local ports:                                            |
|                                    | Example: 80, 443, 5000-5010                                      |
|                                    | Figure 40 – Port Type                                            |

8. In the **Specific local ports** field, enter *1433* and click **Next**.

| 🔐 New Inbound Rule Wizard            |                                                                  |
|--------------------------------------|------------------------------------------------------------------|
| Protocol and Ports                   |                                                                  |
| Specify the protocols and ports to v | which this rule applies.                                         |
| Steps:                               |                                                                  |
| Rule Type                            | Does this rule apply to TCP or UDP?                              |
| Protocol and Ports                   | () TCP                                                           |
| Action                               | © UDP                                                            |
| Profile                              |                                                                  |
| Name                                 | Does this rule apply to all local ports or specific local ports? |
|                                      |                                                                  |
|                                      | Specific local ports: 1/22                                       |
|                                      | Example: 80, 443, 5000-5010                                      |
|                                      | • • • •                                                          |
|                                      |                                                                  |
|                                      |                                                                  |
|                                      |                                                                  |
|                                      |                                                                  |
|                                      |                                                                  |
|                                      |                                                                  |
|                                      | Learn more about protocol and ports                              |
|                                      |                                                                  |
|                                      |                                                                  |
|                                      | < Back Next > Cancel                                             |

Figure 41 – Entering Port Number

#### 9. Click **Allow the connection** and then click **Next**.

| 🔐 New Inbound Rule Wizard                                 |                                                                                                    | × |
|-----------------------------------------------------------|----------------------------------------------------------------------------------------------------|---|
| Action                                                    |                                                                                                    |   |
| Specify the action to be taken who                        | en a connection matches the conditions specified in the rule.                                                                                                    |   |
| Steps:                                                    |                                                                                                    |   |
| Rule Type                                                 | What action should be taken when a connection matches the specified conditions?                                                                                                    |   |
| Protocol and Ports                                        |                                                                                                    |   |
| Action                                                    | Allow the connection<br>This includes connections that are protected with IPsec as well as those are not                                                                                                    |   |
| Profile                                                   |                                                                                                    |   |
| <ul> <li>Action</li> <li>Profile</li> <li>Name</li> </ul> | <ul> <li>Allow the connection if it is secure</li> <li>This includes only connections that have been authenticated by using IPsec. Connections will be secured using the settings in IPsec properties and rules in the Connection Security Rule node.</li> <li>Customize</li> <li>Block the connection</li> </ul> |   |
|                                                           | < Back Next > Cancel                                                                                                    |   |

Figure 42 – Selecting Action

10. Select the needed profiles according to their description and click **Next**.

| 🔐 New Inbound Rule Wizard             |                                                                                                    | × |
|---------------------------------------|----------------------------------------------------------------------------------------------------|---|
| Profile                               |                                                                                                    |   |
| Specify the profiles for which this n | ule applies.                                                                                                    |   |
| Steps:                                |                                                                                                    |   |
| Rule Type                             | When does this rule apply?                                                                                                    |   |
| Protocol and Ports                    |                                                                                                    |   |
| Action                                | V Domain                                                                                                    |   |
| Profile                               | Applies when a computer is connected to its corporate domain.                                                                                                    |   |
| Name                                  | <ul> <li>Private<br/>Applies when a computer is connected to a private network location.</li> <li>Public<br/>Applies when a computer is connected to a public network location.</li> </ul> |   |
|                                       | Learn more about profiles          < Back       Next >       Cancel                                                                                                    |   |
|                                       |                                                                                                    |   |

Figure 43 – Selecting Profile

11. In the **Name** field, enter the name of the rule and click **Finish**.

| 🔐 New Inbound Rule Wizard          |              |                         | × |
|------------------------------------|--------------|-------------------------|---|
| Name                               |              |                         |   |
| Specify the name and description o | f this rule. |                         |   |
| Steps:                             |              |                         |   |
| Rule Type                          |              |                         |   |
| Protocol and Ports                 |              |                         |   |
| Action                             |              |                         |   |
| Profile                            |              | Name:                   |   |
| Name                               | L            |                         |   |
|                                    |              | Description (optional): |   |
|                                    |              |                         |   |
|                                    |              |                         |   |
|                                    |              |                         |   |
|                                    |              |                         |   |
|                                    |              |                         |   |
|                                    |              |                         |   |
|                                    |              |                         |   |
|                                    |              |                         |   |
|                                    |              |                         |   |
|                                    |              |                         |   |
|                                    |              |                         |   |
|                                    |              |                         |   |
|                                    |              | < Back Finish Cancel    |   |

Figure 44 – Name Entering

12. Repeat step 6 to step 12 for *1434* port (UDP protocol).

Creation of firewall rules complete.

### 8 Connecting Remote Database

To connect to a remote SmartPTT Dispatcher database, perform the following actions:

- 1. If you are not started SmartPTT Dispatcher for the first time, click **Settings** and then click **Database**.
- In the Database server name field of the Database window, enter the name of the remote SQL Server using the following format: <IP address of a remote computer>\<Name of a remote SQL server>.

### SmartPTT Enterprise 9.1 Dispatcher Remote Database

| Configuration                       |                                                                                                    | × |
|-------------------------------------|----------------------------------------------------------------------------------------------------|---|
| Database<br>Settings for connection | to MS SQL Server database                                                                                                    | Ö |
| – Database server –                 |                                                                                                    |   |
| Database server name                | localhost\SQLExpress                                                                                                    |   |
|                                     | For database server installed locally at SmartPTT Dispatcher PC enter name in the following way:<br>Name of Computer\SQLExpress (e.g., MYCOMP\SQLExpress). |   |
| Authorization mode                  | Windows NT Authorization                                                                                                    | - |
| Account name                        |                                                                                                    |   |
| Password                            |                                                                                                    |   |
|                                     | Connect                                                                                                    |   |
| Database                            |                                                                                                    |   |
| To set up a database,               | connect to the database server.<br>Create database Restore database                                                                                        |   |
| Current database                    |                                                                                                    |   |
| Help                                | Cancel Back Next Finish                                                                                                    |   |

Figure 45 – Local SQL Server Name

3. In the **Authorization Mode** list, click the needed authorization type and then click **Connect**:

| Configuration                       | ×                                                                                                    |
|-------------------------------------|----------------------------------------------------------------------------------------------------|
| Database<br>Settings for connection | to MS SQL Server database                                                                                                    |
| Database server                     |                                                                                                    |
| Database server name                | 192.0.2.0\SQLExpress                                                                                                    |
|                                     | For database server installed locally at SmartPTT Dispatcher PC enter name in the following way:<br>Name of Computer\SQLExpress (e.g., MYCOMP\SQLExpress). |
| Authorization mode                  | Windows NT Authorization                                                                                                    |
| Account name                        | Windows NT Authorization<br>SQL Server Authorization                                                                                                    |
| Password                            |                                                                                                    |
|                                     | Connect                                                                                                    |
| Database                            |                                                                                                    |
| To set up a database, o             | Create database Restore database                                                                                                    |
| Current database                    |                                                                                                    |
| Help                                | Cancel Back Next Finish                                                                                                    |

Figure 46 – Authorization Mode

- Windows NT Authorization: Select to use your Windows login for connecting to a remote SQL Server from the same domain or if <u>Windows login is added</u><sup>(19)</sup>.
- **SQL Server Authorization**: Select to use remote SQL Server login if <u>SQL Server</u> login is added<sup>[23]</sup>.

4. If **SQL Server Authorization** is selected, enter login and password and then click **Connect**.

| Configuration X                                               |                                                                                                    |  |
|---------------------------------------------------------------|----------------------------------------------------------------------------------------------------|--|
| Database<br>Settings for connection to MS SQL Server database |                                                                                                    |  |
| Database server                                               |                                                                                                    |  |
| Database server name                                          | 192.0.2.0\SQLExpress                                                                                                    |  |
|                                                               | For database server installed locally at SmartPTT Dispatcher PC enter name in the following way:<br>Name of Computer\SQLExpress (e.g., MYCOMP\SQLExpress). |  |
| Authorization mode                                            | SQL Server Authorization                                                                                                    |  |
| Account name                                                  | User                                                                                                    |  |
| Password                                                      | ****                                                                                                    |  |
|                                                               | Connect                                                                                                    |  |
| Database                                                      |                                                                                                    |  |
| To set up a database, o                                       | Create database Restore database                                                                                                    |  |
| Current database                                              |                                                                                                    |  |
| Help                                                          | Cancel Back Next Finish                                                                                                    |  |

Figure 47 – Login and Password of SQL Server Login

5. From the **Current database** list select the needed remote database.

| Configuration X                                               |                                                                                                    |  |
|---------------------------------------------------------------|----------------------------------------------------------------------------------------------------|--|
| Database<br>Settings for connection to MS SQL Server database |                                                                                                    |  |
| Database server                                               |                                                                                                    |  |
| Database server name                                          | 192.0.2.0\SQLExpress                                                                                                    |  |
|                                                               | For database server installed locally at SmartPTT Dispatcher PC enter name in the following way:<br>Name of Computer\SQLExpress (e.g., MYCOMP\SQLExpress). |  |
| Authorization mode                                            | SQL Server Authorization                                                                                                    |  |
| Account name                                                  | User                                                                                                    |  |
| Password                                                      | *******                                                                                                    |  |
|                                                               | Connect                                                                                                    |  |
| Database                                                      |                                                                                                    |  |
| Connection to the database server is established.             |                                                                                                    |  |
| _                                                             | Create database Restore database                                                                                                    |  |
| Current database                                              |                                                                                                    |  |
| Help                                                          | Cancel Back Next Finish                                                                                                    |  |

Figure 48 – Selecting Remote Database

6. Click **Finish** to connect to the database.

7. If the **Warning** window appears, click **OK** and restart the SmartPTT Dispatcher.

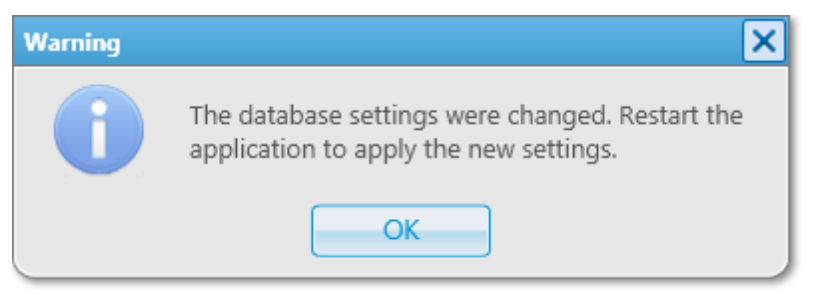

Figure 49 – Warning Window

Connection to the remote SmartPTT Dispatcher database complete.

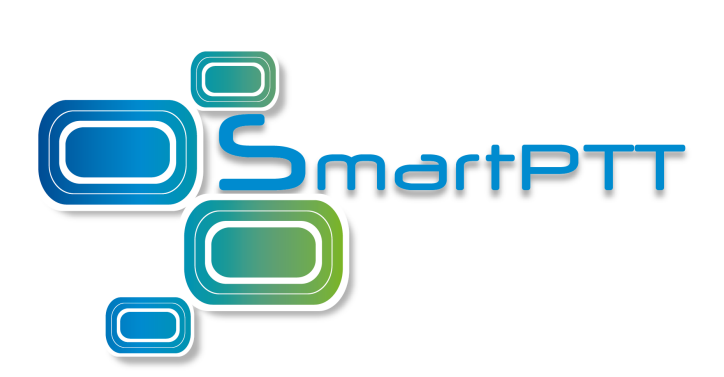

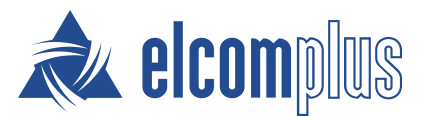

smartptt.com